## O que fazer para que não seja considerado o desconto para Base de ST na rotina 220?

Para que não seja considerado o desconto para Base de ST na rotina 220 - Digitar Pedido de Compra, siga os procedimentos abaixo:

1) Acesse a rotina 220 - Digitar Pedido de Compra, preencha os filtros conforme necessidade e clique Pesquisar;

| 22<br>Win  | 20 - Digit<br>thor - PC Siste                 | ar pedid    | lo de co       | mpra                 |                              |                 |              | ?                | ■ _ □ ×            |
|------------|-----------------------------------------------|-------------|----------------|----------------------|------------------------------|-----------------|--------------|------------------|--------------------|
| Filial     | Nº pedid                                      | D           |                | Nº negociação        | Data de emissão              |                 | Previsão d   | e entrega (Item) |                    |
|            | -                                             | -<br>0 🚍 à  | 0 韋            | 0                    | 🔽 à                          | - 🕅             |              | 🔽 à              | - 13               |
| Sihu       | ação do pedido                                | Nº c        | otação Sit     | uação do fornecedor  | Data vencimento(Contas pa    | agar previsto)  | Data de en   | trega(Pedido)    |                    |
| Tod        | los                                           | <b>v</b>    | 0              | -                    | 🔽 à                          | - 🕅             |              | ▼ à              | - 13               |
| For        | necedor                                       |             |                |                      | Comprador                    |                 |              |                  |                    |
| Cóc        | ligo                                          |             |                |                      |                              |                 |              |                  |                    |
| Proc       | duto                                          |             |                |                      | Marca                        |                 |              |                  |                    |
| Cóc        | ligo 🛄                                        |             |                |                      |                              |                 |              |                  | Pes <u>q</u> uisar |
| <u> </u>   |                                               |             |                |                      | ····· <b>A</b>               | )               |              |                  |                    |
| 8          | ≣ Pedido                                      | Tipo pedido | Filial Cód.For | rnec. Fornecedor     |                              | Dt.Emissão      | VI. Total    | VI. Entregue     | Tipo embalaç 🗗     |
| arquivos   |                                               |             |                | Não exist            | em registros a serem mostrad | los             |              |                  | scentes            |
| idos em    | 0                                             | -           |                |                      |                              |                 |              | _                | dos re             |
| edidos em  | 0                                             |             |                |                      |                              |                 |              |                  | edidos re          |
| Pedidos em |                                               |             | 8              | <                    |                              |                 |              |                  | Vedidos re         |
| Pedidos em | 0<br>Iet et i i i i i i i i i i i i i i i i i | Com entre   | 😨 🔹            | Fornec, blog, na rol | ina 202 ou 1816 🔲 Pedido     | bonificado gera | ado automati | camente          | V Pedidos re       |

3) Selecione a aba conforme desejado e preencha novamente os filtros conforme necessidade e clique **Pesquisar**;

| Seleção de itens / Su<br>Winthor - PC Sistemas           | gestão                                | /              |                    |                      |                                 | <b>□</b> _ □ ×      |
|----------------------------------------------------------|---------------------------------------|----------------|--------------------|----------------------|---------------------------------|---------------------|
| Tipo produto Normal                                      | Filial pesquisa                       | 1 🔻            | Fornecedor         |                      |                                 |                     |
| Comprador                                                |                                       |                | Marca              |                      |                                 |                     |
| Departamento                                             |                                       |                | Categoria          |                      |                                 |                     |
| Seção                                                    |                                       | 9              | ub-Categoria       |                      |                                 |                     |
| Grupo                                                    |                                       |                | Linha              |                      |                                 |                     |
| <u>1 - Pesquisa</u> <u>2</u> - Pesquisa <u>3</u> - Perío | dos <u>4</u> - Cálculo <u>5</u> - Ava | aliação de ver | da                 |                      |                                 |                     |
| Pesguisar por 0 - Cód. Produto 💌                         |                                       |                | Agrupamento        |                      | VIII.: VEND                     | A Pesguisar         |
| I Produtos                                               |                                       | Filial         | Unidades           | s                    |                                 | Digitação           |
| ∃ Cód 🗸 Cód.Fábrica Descrição                            | NCM                                   | Mé Código l    | JF Embal.Venc Ur   | nd.Ver Qtd.I         | Disponível Selecionado Qtde     | e Compra Pr. Compra |
| 8                                                        | Não ex                                | istem registro | s a serem mostrac  | dos Cliqu            | ue aqui para definir um filtro  |                     |
| Itens: 0                                                 |                                       |                |                    |                      |                                 |                     |
|                                                          |                                       |                |                    |                      |                                 | >                   |
| Tatalizadoros Estatísticas Droso so                      | Augliocão de                          | venda 2 por    |                    | nini)<br>nto/Informa |                                 |                     |
| Totalizadores do pedido                                  | )ncorrentes   Avaliação de            | e venua o pen  | odos Compleme      | nto/inionia          | çoes                            |                     |
| Preço de Compra Desc. Comerciais D                       | )esc.Suframa Preço L                  | íquido         | Valor Bonificado   | Valor Tota           | al Total Aberto                 | Total Entregue      |
| 0,00 - 0,00 -                                            | 0,00 =                                | 0,00 -         | 0,00               | )=                   | 0,00 - 0,0                      | 0 = 0,00            |
| Qtde itens Verbas mercadoria V<br>0 0,00                 | erbas dinheiro Outras<br>0,00         | verbas<br>0,00 | Peso bruto<br>0,00 | Peso líquio          | do Cubagem<br>0,00 0,0          | Palete<br>0 0,00    |
|                                                          |                                       |                |                    |                      |                                 |                     |
|                                                          |                                       |                |                    |                      |                                 |                     |
|                                                          |                                       |                |                    |                      |                                 |                     |
|                                                          |                                       |                |                    |                      |                                 |                     |
|                                                          |                                       |                |                    |                      |                                 |                     |
|                                                          |                                       |                |                    |                      |                                 |                     |
| Selecionar 👻 Atalhos 👻 Imp                               | rimir 💌 203 - Cadastro                | o de produto   | Usar sugest        | ão Limpar            | qt <u>d</u> es Incluir item(ns) | <u>E</u> echar      |

4) Selecione o pedido desejado e clique Editar;

| 22<br>Wit | 20 -<br>1thor - | Digit:<br>PC Siste | ar pedid    | o d    | e comp        | ra       |             | ~       | ~        |                |                                 |            |        |           |         | ?        | ⊿ _              |       | ×      |
|-----------|-----------------|--------------------|-------------|--------|---------------|----------|-------------|---------|----------|----------------|---------------------------------|------------|--------|-----------|---------|----------|------------------|-------|--------|
| Filia     | ıl 🔄            | Nº pedido          |             |        | No            | negocia  | ação        | Data o  | de emiss | ão             |                                 |            | Prev   | /isão de  | entreg  | a (Item) |                  |       |        |
|           | -               |                    | 0 🤤 à       |        | 0 ≑           |          | 0 🛟         |         |          | 🔻 à            |                                 | - 🖪        |        |           | 🔻 à     | i        | - [              | 3     |        |
| Situ      | iação d         | lo pedido          | Nº co       | otação | Situação      | o do for | necedor     | Data    | /encimer | nto(Contas     | s pagar                         | previsto)  | Data   | a de entr | rega(Pe | dido)    | _                | -     |        |
| Too       | dos             |                    | *           | 0      | ÷             |          | -           |         |          | à              |                                 | <b>T</b>   |        |           | à       |          | - 1              | 5     |        |
| For       | necedo          | or                 |             |        |               |          |             | Compr   | rador    |                |                                 |            |        |           |         | _        |                  |       |        |
| Bro       | algo<br>duto    |                    |             |        |               |          |             | Marca   |          |                |                                 |            |        |           |         |          |                  |       |        |
| Có        | diao            |                    |             |        |               |          |             | liarca  |          |                |                                 |            |        |           |         |          | Pesgu            | Jisar |        |
|           |                 |                    |             |        |               | Cree     |             |         | <b>^</b> |                |                                 | 7          |        |           |         |          |                  |       | _      |
| 8         | ∃ Ped           | lido               | Tipo pedido | Filial | Cód.Fornec.   | Fornec   | edor:       |         |          |                | Dt.                             | Emissão    | VI. To | otal      | VI. Ent | regue    | Tipo emb         | ^     | 8      |
|           |                 | 8951               | Normal      | 2      | 1             | MULTIC   | IOM .       |         |          |                | 23                              | 06/2009    |        | 43,00     |         | 0,00     | Venda            |       |        |
|           |                 | 9062               | Normal      | 1      | 10            | PLASTV   | WAL LATIN   | NO AM   | ERICAN   | A IND E CO     | OM 15/                          | 02/2013    |        | 10,00     |         | 0,00     | Venda            |       |        |
|           |                 | 9019               | Normal      | 4      | <del>12</del> | BRENN    | TAG QUIM    | 4ICA B  | RASIL L' | <del>TDA</del> | 09/                             | 08/2010    | 4      | .243,19   | •       | 0,00     | <del>Venda</del> |       |        |
|           |                 | 9080               | Normal      | ÷      | 14            | INTERL   | AB DIST.,   | DE PF   | ROD. CII | ENTIFICOS      | <del>5 S.</del> <del>13</del> / | 08/2014    | 4      | .000,00   |         | 0,00     | <del>Venda</del> |       |        |
|           |                 | 9028               | Normal      | 02     | 19            | ASA CO   | OMERCIAL    | DE EN   | IBALAGE  | ENS LTDA       | 23                              | 08/2010    | 1.17   | 1.873,50  | :       | 0,00     | Venda            |       |        |
|           |                 | 9029               | Normal      | 02     | 19            | ASA CO   | OMERCIAL    | DE EN   | 1BALAGE  | ENS LTDA       | 23                              | 08/2010    | 117    | .187,35   |         | 0,00     | Venda            |       |        |
|           |                 | 9027               | Normal      | 4      | 19            | ASA CO   | OMERCIAL    | DE EN   | 1BALAGE  | ENS LTDA       | 13/                             | 08/2010    | 1      | .171,87   |         | 0,00     | Venda            |       |        |
|           | Þ               | 8998               | Normal      | 1      | 21            | GRAFI    | CA E EDIT   | ORA F   | ABER PR  | RINT LTDA      | 16,                             | 12/2009    |        | 100,00    |         | 0,00     | Venda            |       |        |
|           |                 | 9034               | Normal      | 1      | 30            | DOCEL    | AR ALIME    | NTOS    | E BEBID  | AS             | 06,                             | 07/2011    | 1      | .050,00   |         | 0,00     | Venda            |       |        |
|           |                 | 9052               | Normal      | 1      | 30            | DOCEL    | AR ALIME    | NTOS    | E BEBID  | AS             | 07/                             | 11/2012    |        | 25,22     |         | 0,00     | Venda            | . =   |        |
| ŝ         |                 | 9073               | Normal      | 1      | 111           | ARCOS    | COMERC      | IO E II | MPORTA   | CAO LTDA       | A 06/                           | 11/2013    |        | 55,48     |         | 0,00     | Venda            |       |        |
| Ę.        |                 | 9086               | Normal      | 1      | 111           | ARCOS    | COMERC      | IO E II | MPORTA   | CAO LTDA       | A 21/                           | 08/2014    |        | 480,00    |         | 0,00     | Master           |       | tes    |
| a         |                 | 9085               | Normal      | 1      | 111           | ARCOS    | COMERC      | IO E II | MPORTA   | CAO LTDA       | 4 21/                           | 08/2014    |        | 28,22     |         | 0,00     | Master           |       | E      |
| E S       |                 | 9091               | Normal      | 1      | 308           | CONIE:   | XPRESS S/   | A IND   | S.ALIME  | NTICIAS        | 28,                             | 10/2014    |        | 1,00      |         | 0,00     | Venda            |       | e re   |
| sdido     |                 | 18                 |             |        |               |          |             |         |          |                |                                 |            | 294    | .440,83   |         |          |                  | ~     | edido: |
| å         | H 4             |                    | <b>***</b>  | 7      | <             |          |             |         | Ш        | Ш              |                                 |            |        | )         |         |          | >                |       | å      |
| Leg       | genda:<br>Não e | entregues          | Com entre   | ga par | cial 📕 Form   | nec, blo | q. na rotin | na 202  | ou 1816  | 5 🔲 Pedi       | ido boni                        | ficado ger | ado a  | utomatic  | amente  |          |                  |       |        |
|           |                 |                    |             |        | Impor         | rtar     | Incluir     | r       | Ec       | ditar          | Dupli                           | car        | Exclu  | uir       | Imp     | orimir   | Eech             | har   |        |

## 5) Clique o botão Aplicar;

| Filial       Multi-Filial:       NP Pedido       Data de emissão Tipo Entrada       Tipo do pedido       Frete       NP da negociação         Fornecedor       Apenas fornecedores desbloqueados       Contas a receber       Verbas       Grupo Avaria       Grupo Avaria         Comprador       Transportadora       Unid.Pedido:       VENDA         Parámetros       Items       Parcelas       Verbas geradas       Complemento       Transportadora       Unid.Pedido:         Parámetros       Items       Parcelas       Verbas geradas       Complemento       Trabação / Totalizadores         Parámetros       Items       Parcelas       Verbas geradas       Complemento       Trabação / Totalizadores         Parámetros       Items       Parcelas       Verbas geradas       Considera Frete CIF para calcular ICMS       Detros parâmetros       Entitr pedido na unidade máster         Considera Prete FOB p/Calc. IPI       Considera Prete IPI bas de cálcula ICMS       Dedrar SUFRAMA / Repasse       Outiliza descontos para Cálcula ICMS       Beddar descontos para Cálcula ICMS       Beddar SUFRAMA Seguisa pelo cadastro de código de fábrica         Ibriduir PJ para Calcular PIS/COFINS       Incluir Desc. SUFRAMA arcélito ICMS       Soma frete FOB no ST Guia       Gerar Pedido Bonít.Automático         Incluir SUFRAMA crédito PIS/COFINS       Incluir SUFRAMA Predia ILMA RE Gradi IL              | 220 - Digitar pedido de com<br>Winthor - PC Sistemas                                                                                                    | pra                                                                                                    |                                                                                                    |                                                                                                    | ? 🛛 _ 🗆 X                                      |
|----------------------------------------------------------------------------------------------------|----------------------------------------------------------------------------------------------------|----------------------------------------------------------------------------------------------------|----------------------------------------------------------------------------------------------------|----------------------------------------------------------------------------------------------------|------------------------------------------------|
| Image: Complements       Image: Complements       Venda         Parâmetros       Items       Parcelas       Verbas geradas       Complements       Tributação / Totalizadores         Parâmetros       Items       Parcelas       Verbas geradas       Complements       Tributação / Totalizadores         Parâmetros       Items       Parcelas       Verbas geradas       Complements       Tributação / Totalizadores         Parâmetros       Items       Parcelas       Verbas geradas       Complements       Tributação / Totalizadores         Parâmetros       Items       Parcelas       Verbas geradas       Complements       Tributação / Totalizadores         Parcelas       Considera Prete CIP para calcular ID       Considera Frete CIP para calcular ID       Supestão em multiplos da unidade máster         Considera Prete CIP para calcular ID       Considera Frete CIP para calcular ID       Supestão em multiplos da unidade máster         Considera Out. Desp é Seguro pl/calc. IPI       Considera TPI base de cálculo ICMS       Parcelas anterga antecipada         Deduar descontos pri calc. SUFRAMA       Reepasse       Vitiliza descontos para Cálculo at Base ST       Supestão em multiplos da compra       Pedido Contação de compra       Pedido Contação de compra       Pedido Contação de compra       Pedido Contação de compra       Considera IPI Calc. Base ST       Supestão empra       < | Filial Multi-Filial: Nº Pedido Data de<br>Fornecedor Apenas fornecedores desbloqueados                                                                                                    | emissão Tipo Entrada<br>Informaçõe<br>Transportade                                                                                                    | Tipo do pedido<br>Contas a receber Ve<br>es<br>ora                                                                                                    | Frete<br>erbas Grupo                                                                                                    | Nº da negociação<br>0 ¢<br>Avaria Grupo Avaria |
| ILMPS       ILMPS       ILMPS <td< th=""><th>Parâmetros Itens Parcelas Verbas geradas</th><th>Complemento Tributaçã</th><th>io / Totalizadores</th><th>0.1</th><th>VENDA</th></td<>                                                                                               | Parâmetros Itens Parcelas Verbas geradas                                                                                                    | Complemento Tributaçã                                                                                                    | io / Totalizadores                                                                                                    | 0.1                                                                                                    | VENDA                                          |
|                                                                                                    | IPI         Considera Desc.p/Calc. IPI         Considera Frete CIF p/Calc. IPI         Considera Frete FOB p/Calc. IPI         Considera Frete FOB p/Calc. IPI         Considera Out.Desp e Seguro p/Calc IPI         Calcula IPI com base no peso liquido         SUFRAMA / Repasse         Utiliza Out.Desp/Seguro no Calc. SUFRAMA         Deduzir descontos p/ calc. SUFRAMA         PIS / COFINS         Incluir IPI para Calcular PIS/COFINS         Incluir ST NF para Calcular PIS/COFINS         Incluir ST Guia para Calcular PIS/COFINS         Incluir ST Guia para Calcular PIS/COFINS         Incluir ST Guia para Calcular PIS/COFINS         Considera Frete FOB no ICMS Antecipado | ICMS Considera Out, Des Considera Out, Des Considera Prete CI Considerar IPI base Incluir Desc. Comer Deduzir SUFRAMA I ST - Substituição Tri Utiliza descontos pa Considera IPI Calc. Soma frete FOB no Calc. ST Guia com a Usa %/CMS na Alig Deduzir SUFRAMA I Cons. Out, desp. e Não é isento N5 | sp e Seguro p/ calc. ICMS<br>F para calcular ICMS<br>e de cálculo ICMS<br>rcial para Calcular ICMS<br>rrédito ICMS<br>ibutária<br>ara Cálculo da Base ST<br>Base ST<br>ST Guia<br>alíq. externa<br>uota Externa<br>BC ST aliq. interna<br>Seguro dentro NF Base S | Uutros parämetr         ⊨ mitr pedido na         Sugestão em mi         Considerar esto         Aceita entrega         Pesquisa pelo ci         Pedido em regin         Pedido em regin         Pedido considera Iresto         Crédito presumidi         Considera IPI C         Deduzir frete CI         Tipo de Carga         Tipo da verba out         Mercadoria | ros                                            |

6) Na tela Aplicação de valores que deseja reprocessar, marque a opção 01 - Parâmetros gerais do pedido;

## 7) Clique Avançar;

| Aplicação de valores entre os itens 🛛 🗕 🗆 🗙                                                                                                    |                                           |                               |                    |  |  |
|----------------------------------------------------------------------------------------------------|-------------------------------------------|-------------------------------|--------------------|--|--|
| Escolha a opção que deseja reprocessar<br>Não será aplicado nos itens com entrega parcial ou tot<br>Escolha a opção a ser replicada a todos os itens | al.                                       |                               |                    |  |  |
| ⊙ 01 - Parâmetros gerais do pedido                                                                                                    | 🔾 11 - Verba Mercadoria                   | 21 - Crédito COFINS           |                    |  |  |
| 02 - Descontos comerciais (Percentuais 1,,10)                                                                                                    | 🔵 12 - Verba Outras                       | 🔵 22 - ICMS Antecipado        |                    |  |  |
| 🔘 03 - Frete CIF                                                                                                    | 🔾 13 - IPI                                | 🔵 23 - Diferença de Alíquotas |                    |  |  |
| O 04 - Frete FOB                                                                                                    | 🔘 14 - Despesas dentro da NF              | 24 - Seguro                   |                    |  |  |
| 🔘 05 - Data previsão entrega                                                                                                    | 🔘 15 - Valor total Frete FOB              | 25 - Desconto SUFRAMA         |                    |  |  |
| 🔘 06 - Desconto financeiro                                                                                                    | 🔘 16 - Desconto direto no preço de compra | 🔵 26 - Desconto Comercial     |                    |  |  |
| 🔘 07 - Desconto Produtor Rural                                                                                                    | 🔘 17 - Substituição tributária (ST)       | 🔵 27 - Valor pauta ICMS       |                    |  |  |
| 🔘 08 - Despesa vendor                                                                                                    | 🔘 18 - Despesas fora da NF                | 🔵 28 - Valor pauta IPI        |                    |  |  |
| ○ 09 - ICMS/Redução de ICMS/Crédito ICMS Custo                                                                                                    | 🔘 19 - Crédito presumido                  | 🔵 29 - Preço de compra        |                    |  |  |
| 🔿 10 - Verba Dinheiro                                                                                                    | 🔵 20 - Crédito PIS                        |                               |                    |  |  |
| Somente será alterado os produtos que tiver                                                                                                    | quantidade entregue igual a zero.         | <u>R</u> etornar              | r Cancela <u>r</u> |  |  |

8) Acione o botão Avançar;

| Aplicação de valores entre o<br>Winthor - PC Sistemas                                                                                                    | os itens                                                                                                    | Z _ T ×                                                                                                    |
|----------------------------------------------------------------------------------------------------|----------------------------------------------------------------------------------------------------|----------------------------------------------------------------------------------------------------|
| Winthor - PC Sistemas         Parâmetros do pedido         Parâmetros         IPI         V Considera Desc.p/Calc. IPI         Considera Frete CIF p/Calc. IPI         Considera Out.Desp e Seguro p/Calc IPI         Calcula IPI com base no peso líquido         ST - Substituição Tributária         V Utiliza descontos para Cálculo da Base ST         Considera IPI Calc. Base S         Soma frete FOB no ST Guia         V Calc. ST Guia com alíq. externa         Deduzir Suframa BC ST aliq. interna | Suframa / Repasse<br>Deduzir descontos p/ calc. Suframa<br>Utiliza Out.Desp/Seguro no Calc. SUFRAMA<br>ICMS<br>Considera Out.Desp e Seguro p/ calc. ICMS<br>Considera Frete CIF para calcular ICMS<br>Considerar IPI base de cálculo ICMS<br>Incluir Desc. Comercial para Calcular ICMS<br>Deduzir Suframa crédito ICMS<br>Tipo de Carga<br>Paletizado: Carga paletizada;<br>Situação do ST<br>O Isento SI Guia | Outros parâmetros         Incluir o mesmo prod. mais de uma vez         Aceita entrega antecipada         Crédito presumido         Considera IPI Calc. Base Cred. Presumido         Deduzir frete CIF para Créd. Presumido ICMS         PIS / COFINS         Incluir IPI para Calcular PIS/COFINS         Incluir ST NF para Calcular PIS/COFINS         Incluir ST Guia para Calcular PIS/COFINS         Deduzir SUFRAMA crédito PIS/COFINS         Incluir SUFRAMA crédito PIS/COFINS |
| ✓ Cons. Out. desp. e Seguro dentro NF Base ST                                                                                                    | Isento ST NF Isento ST NF e Guia                                                                                                    | ICMS Antecipado Considera Frete FOB no ICMS Antecipado Retornar Avançar Cancelar                                                                                                    |

## 9) Clique Processar;

| Aplicaçã<br>Winthor - PC Si                     | o de valores entre os itens<br><sup>stemas</sup>                 |          | <b>□</b> _ □ ×     |
|-------------------------------------------------|------------------------------------------------------------------|----------|--------------------|
| Processamer                                     | to dos itens inseridos no pedido                                 |          |                    |
| Pedido:<br>Fornecedor:<br>Item:<br>Registro(s): | 000000<br>0000 - NOME FORNECEDOR<br>0000 - NOME PRODUTO<br>0 / 0 |          |                    |
|                                                 | 0 %                                                              |          |                    |
|                                                 |                                                                  |          |                    |
|                                                 |                                                                  |          |                    |
|                                                 |                                                                  | Retornar | Processar Cancelar |

10) Será apresentada a mensagem abaixo, clique **OK**;

| Informação 🛛 🔀 |                                    |  |  |  |
|----------------|------------------------------------|--|--|--|
| (į)            | Processamento concluído!           |  |  |  |
|                | ОК                                 |  |  |  |
| PCSIS220       | .EXE 23.0.13.38 C:\Winthor\Spool\E |  |  |  |